# De online haalservice in Mijn PostNL

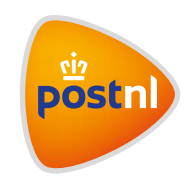

### Zelf direct (extra) afspraken maken of annuleren

Let op: Dit kan alleen als je toegang hebt tot de haalservice module in Mijn PostNL. Heb je dit nog niet? Klik <u>hier</u> om toegang te vragen tot de haalservice.

### Inhoudsopgave stappenkaart

- 1. <u>Een haalafspraak annuleren</u>
- 2. Extra volume post en pakketten laten ophalen
- 3. <u>Extra volume pakketten laten ophalen</u>

# 1. Een haalafspraak annuleren

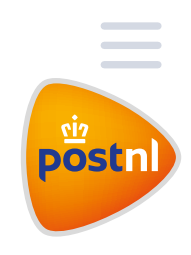

Heb je een geplande haalafspraak toch niet meer nodig? Klik dan in de agenda op de dag waarop deze haalafspraak plaatsvindt en klik op de specifieke haalafspraak die je graag wilt annuleren (dit is, indien voor jou van toepassing, hetzelfde als tijdelijke bedrijfssluiting).

| <        |      | febr    | uari 2  | 2022    |         | >       | <     | 31 janu   | ari - 6 feb | ruari , wee | k5 >  | Extra h   | aalafspraal | k maken |
|----------|------|---------|---------|---------|---------|---------|-------|-----------|-------------|-------------|-------|-----------|-------------|---------|
| ma<br>31 | 1    | wo<br>2 | do<br>3 | vr<br>4 | za<br>5 | 20<br>6 |       | ma 31     | di 01       | wo 02       | do 03 | vr 04     | za 05       | zo 06   |
| 7        | 8    | 9       | 10      | 11      | 12      | 13      | 08:00 |           |             |             |       |           |             |         |
| 14       | 15   | 16      | 17      | 18      | 19      | 20      | 09:00 | 5 Postz 🦉 |             | 5 Postz 🥖   |       | 5 Postz 🦉 |             |         |
| 21       | 22   | 23      | 24      | 25      | 26      | 27      | 10:00 |           |             |             |       |           |             |         |
| 28       | 1    | 2       | 3       | 4       | 5       | 6       | 11:00 | 2 Rolco 🖉 |             | 2 Rolco 🌶   |       | 2 Rolco 🆋 |             |         |
|          |      |         |         |         |         |         | 12:00 |           |             |             |       |           |             |         |
|          | Vano | daag    |         | )       |         |         | 13:00 |           |             |             |       |           |             |         |
|          |      |         |         |         |         |         | 14:00 |           |             |             |       |           |             | _       |
|          |      |         |         |         |         |         | 15:00 |           |             |             |       |           |             |         |

Zodra je op de haalafspraak hebt geklikt, verschijnt onderstaand scherm, een detailpagina van de haalafspraak. Onderaan het scherm zie je de knop staan **Haalafspraak annuleren** (1). Klik op deze knop.

| <ul> <li>Je bekijkt op dit moment een losse haalafspraak. Deze is ond<br/>een reeks haalafspraken die op de hieronder genoemde dag<br/>haaltijd gepland zijn.</li> </ul> | lerdeel van<br>en op dezelfde |
|----------------------------------------------------------------------------------------------------|-------------------------------|
| <b>Wanneer komen we langs?</b><br>vrijdag 04 February tussen 10:00 -12:00                                                                                                |                               |
| <b>Wat komen we ophalen?</b><br>2 Rolcontainers                                                                                                    |                               |
| <b>Reeks haalafspraken</b><br>Monday Wednesday Friday                                                                                                    |                               |
| Waar halen we het op?<br>Westvlietweg 68<br>2495AA 'S-GRAVENHAGE Netherlands<br>Contactpersoon : Woodrow Taylor<br>Terug naar overzicht Haalafspraak annuleren           |                               |

Je krijgt dan alle geplande haalafspraken voor die betreffende dag te zien. Selecteer de haalafspraken die je wilt annuleren, je kunt er meerdere selecteren. Wil je de haalafspraak langer dan één dag annuleren? Selecteer dan onderaan de pagina de **einddatum**, oftewel tot en met wanneer je de haalafspraak wilt stopzetten (ook wel tijdelijke bedrijfssluiting). Klik vervolgens op **Bevestigen** 2.

### Verzoek annuleren haalafspraken

Selecteer de onderstaande haalafspra(a)k(en) die je wilt annuleren en klik op bevestigen.

|          | Datum  | Tijd            | Product            |
|----------|--------|-----------------|--------------------|
| <u>ä</u> | Morgen | 09:00<br>-09:30 | 5 Postzakken       |
|          | Morgen | 10:00<br>-12:00 | 2<br>Rolcontainers |
|          | Morgen | 20:00<br>-20:30 | 30 RC pakket       |

#### Annuleren voor een periode?

Dit verzoek is online mogelijk met een maximum van 14 dagen vooruit. Het annuleren van een langere periode dan 14 dagen is mogelijk door contact op te nemen met je PostNL contactpersoon. Selecteer tot en met welke datum je de afspraken wilt annuleren en klik op bevestigen.

Startdatum (optioneel)

Selecteer einddatum (optioneel)

Vandaag

Let op: Controleer in het overzicht van haalafspraken of er nog meer structurele afspraken staan in dezelfde periode. Annuleer deze haalafspraken desgew<u>enst op dezelfde ma</u>nier.

Bevestigen

Terug naar overzicht

# 2. Extra volume post en pakketten laten ophalen

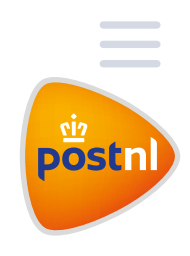

Klik bovenaan de haalservicepagina op de button **Extra haalafspraak maken** (1) om eenvoudig extra volume aan te bieden.

| <  |      | febr | uari 2 | 2022 |    | >  | <     | 31 janu   | ari - 6 feb | ruari , weel | <5 >  | Extra h   | aalafspraal | maken |
|----|------|------|--------|------|----|----|-------|-----------|-------------|--------------|-------|-----------|-------------|-------|
| ma | di   | wo   | do     | vr   | za | zo |       |           |             |              |       |           |             |       |
| 31 | 1    | 2    | 3      | 4    | 5  | 6  |       | ma 31     | di 01       | wo 02        | do 03 | vr 04     | za 05       | zo 06 |
| 7  | 8    | 9    | 10     | 11   | 12 | 13 | 08:00 |           |             |              |       |           |             |       |
| 14 | 15   | 16   | 17     | 18   | 19 | 20 | 09:00 | 5 Postz.  |             | 5 Postz      |       | 5 Postz   |             |       |
| 21 | 22   | 23   | 24     | 25   | 26 | 27 | 10:00 |           |             |              |       |           |             |       |
| 28 | 1    | 2    | 3      | 4    | 5  | 6  | 11:00 | 2 Rolco 🖉 |             | 2 Rolco 🖉    |       | 2 Rolco 🆋 |             |       |
|    |      |      |        |      |    |    | 12:00 |           |             |              |       |           |             |       |
|    | Vano | daag |        | )    |    |    | 12.00 |           |             |              |       |           |             |       |

Geef aan of je **rolcontainers** (max. 6) of **postzakken** (max. 12) 2 wilt laten ophalen en vul het **aantal** 3 in. Klik daarna op **Volgende** 4.

| We bekijken eerst of de extra zendingen binnen een bestaande haalafsp | ıraak passen. Past dit | niet? Of wil je liever een andere afspraak? Dan kan je meteen een nieuwe haalafspraak inplannen. |
|-----------------------------------------------------------------------|------------------------|--------------------------------------------------------------------------------------------------|
| Kies je product                                                       |                        | _                                                                                                |
| Rolcontainers                                                         | 2 .                    |                                                                                                  |
| Aantal                                                                |                        |                                                                                                  |
| 1                                                                     | 3                      |                                                                                                  |
| Annuleren                                                             |                        | Volgende                                                                                         |

Kies de **datum** (5) waarop je extra volume aanbiedt. Er zal automatisch gekeken worden of het extra volume voor de gekozen datum in een reeds geplande haalafspraak past.

|                                                                               |                                                   |                                                 |                                                                           |                                                               |                     |                                                                    |                                      |                                  |                   | A                                | Hulp nodig |
|-------------------------------------------------------------------------------|---------------------------------------------------|-------------------------------------------------|---------------------------------------------------------------------------|---------------------------------------------------------------|---------------------|--------------------------------------------------------------------|--------------------------------------|----------------------------------|-------------------|----------------------------------|------------|
| 0                                                                             |                                                   |                                                 |                                                                           |                                                               |                     | (                                                                  |                                      | (                                | <b></b>           |                                  | 0          |
| Wat wi<br>laten<br>ophale                                                     | ije<br>n?                                         |                                                 |                                                                           |                                                               |                     | Wani<br>kome<br>lang                                               | neer<br>in we<br>gs?                 | Contro                           | oleren            |                                  | Bevestigen |
|                                                                               |                                                   |                                                 |                                                                           |                                                               |                     |                                                                    |                                      |                                  |                   |                                  |            |
|                                                                               |                                                   |                                                 |                                                                           |                                                               |                     |                                                                    |                                      |                                  |                   |                                  |            |
| Nan                                                                           | nee                                               | er w                                            | il ie                                                                     | dat                                                           | t we                | langskon                                                           | nen?                                 |                                  |                   |                                  |            |
| Nan                                                                           | nee                                               | er w                                            | il je                                                                     | da                                                            | t we                | langskon                                                           | nen?                                 |                                  |                   |                                  |            |
| Nan<br>Ve bekij<br>ieuwe f                                                    | nee<br>ken ee<br>vaalafs                          | erst of                                         | r <b>il je</b><br>fde ext<br>kinpla                                       | tra zer                                                       | t we                | langskon                                                           | <b>nen?</b><br>taande haalafspraak p | oassen. Past dit niet? Of wil je | liever een andere | afspraak? Dan kan je met         | leen een   |
| Wan<br>Ve bekij<br>ieuwe h<br>Natum                                           | nee<br>ken ee<br>vaalafs                          | erst of<br>spraak                               | r <b>il je</b><br>fde ext<br>kinpla                                       | tra zer                                                       | t we                | langskon<br>binnen een best                                        | <b>nen?</b><br>taande haalafspraak p | bassen. Past dit niet? Of wil je | liever een andere | afspraak? Dan kan je met         | leen een   |
| Van<br>Ve bekij<br>ieuwe h<br>Natum<br>03-02                                  | nee<br>ken ee<br>aalafs<br>-2022                  | erst of<br>spraak                               | <b>ril je</b><br>f de ext<br>kinpla                                       | tra zer                                                       | t we                | langskon<br>binnen een best                                        | nen?<br>taande haalafspraak p        | passen. Past dit niet? Of wil je | liever een andere | afspraak? Dan kan je met         | een een    |
| Wan<br>Ve bekij<br>ieuwe h<br>Natum<br>03-02                                  | nee<br>ken ee<br>vaalafs<br>-2022                 | erst of<br>spraak                               | vil je<br>f de ext<br>k inpla                                             | tra zer<br>nnen.                                              | t we                | binnen een best                                                    | nen?<br>taande haalafspraak p<br>🞬   | passen. Past dit niet? Of wil je | liever een andere | afspraak? Dan kan je met         | een een    |
| Wani<br>We bekij<br>ieuwe h<br>Natum<br>03-02<br><b>x</b><br>ma               | nee<br>ken ee<br>vaalafs<br>-2022<br>di           | febr                                            | vil je<br>f de ext<br>k inpla<br>uari 2<br>do                             | tra zer<br>nnen.                                              | t we                | langskon<br>binnen een best                                        | nen?<br>taande haalafspraak p<br>📟   | passen. Past dit niet? Of wil je | liever een andere | afspraak? Dan kan je met         | een een    |
| Wani<br>Ve bekij<br>ieuwe h<br>Natum<br>03-02<br><b>x</b><br>ma<br>31         | nee<br>ken ee<br>baalafs<br>-2022<br>dl<br>1      | febr<br>wo                                      | vil je<br>fde ext<br>kinpla<br>uari 2<br>do<br>3                          | tra zer<br>nnen.<br>2022<br>vr<br>4                           | za 5                | langskon<br>binnen een best<br>5<br>><br>zo<br>6                   | nen?<br>taande haalafspraak p        | oassen. Past dit niet? Of wil je | liever een andere | afspraak? Dan kan je met<br>Volg | teen een   |
| Van<br>Ve bekij<br>ieuwe h<br>Natum<br>03-02<br><b>k</b><br>ma<br>31<br>7     | nee<br>ken ee<br>vaalafs<br>-2022<br>di<br>1<br>8 | erst of<br>spraak<br>febr<br>wo<br>2<br>9       | vil je<br>f de ext<br>k inpla<br>uari 2<br>do<br>3<br>10                  | e da<br>tra zer<br>nnen.<br>2022<br>vr<br>4<br>11             | za<br>5<br>12       | langskon<br>binnen een best<br>5<br>20<br>6<br>13                  | nen?<br>taande haalafspraak p        | oassen. Past dit niet? Of wil je | liever een andere | sfspraak? Dan kan je met         | rende      |
| Van<br>Ve bekij<br>ieuwe h<br>Natum<br>03-02<br>K<br>ma<br>31<br>7<br>14      | nee<br>ken ee<br>2022<br>di<br>1<br>8<br>15       | erst of<br>spraak<br>febr<br>wo<br>2<br>9<br>16 | vil je<br><sup>f de ext</sup><br>kinpla<br>uvari 2<br>do<br>3<br>10<br>17 | e da<br>tra zer<br>nnen.<br>2022<br>vr<br>4<br>11<br>18       | za<br>5<br>12       | Langskon<br>binnen een best<br>5<br>><br>20<br>6<br>13<br>20       | nen?<br>taande haalafspraak p        | oassen. Past dit niet? Of wil je | liever een andere | sfypraak? Dan kan je met         | een een    |
| Van<br>We bekij<br>iieuwe h<br>03-02<br><b>k</b><br>ma<br>31<br>7<br>14<br>21 | nee<br>ken ee<br>2022<br>di<br>1<br>8<br>15<br>22 | Febr<br>wo<br>2<br>9<br>16<br>23                | vil je<br>i de ext<br>kinpla<br>uuari 2<br>do<br>3<br>10<br>17<br>24      | e da<br>tra zer<br>nnen.<br>2022<br>vr<br>4<br>11<br>18<br>25 | za<br>5<br>12<br>26 | langskon<br>binnen een best<br>5<br>><br>20<br>6<br>13<br>20<br>27 | nen?<br>taande haalafspraak p        | oassen. Past dit niet? Of wil je | liever een andere | sfspraak? Dan kan je met<br>Volg | een een    |

Selecteer een **tijdsvenster** <sup>6</sup> om het extra volume binnen een reeds geplande haalafspraak te plannen of kies voor het plannen van een nieuwe haalafspraak.

| Matuille                            |                                              | 0                                                     | 0                          |
|-------------------------------------|----------------------------------------------|-------------------------------------------------------|----------------------------|
| laten<br>ophalen?                   | Wanneer<br>komen we<br>langs?                | Controleren                                           | Bevestigen                 |
|                                     | <u>.</u>                                     |                                                       |                            |
| Wanneer wil je dat                  | we langskomen?                               |                                                       |                            |
| We bekijken eerst of de extra zend  | lingen binnen een bestaande haalafspraak pas | sen. Past dit niet? Of wil je liever een andere afspr | aak? Dan kan je meteen een |
| nieuwe haalafspraak inplannen.      |                                              |                                                       |                            |
|                                     |                                              |                                                       |                            |
| Datum                               |                                              |                                                       |                            |
| Datum<br>04-02-2022                 | <b>*</b>                                     |                                                       |                            |
| Datum<br>04-02-2022<br>Tijdsvenster | •                                            |                                                       |                            |

Vul voor het plannen van een nieuwe haalafspraak het **tijdsvenster** on de **starttijd** in. De eindtijd wordt automatisch bepaald. Klik daarna op **Volgende**.

| Wanneer wil je dat we langskomen?                                              |                                                                                                    |
|--------------------------------------------------------------------------------|----------------------------------------------------------------------------------------------------|
| We bekijken eerst of de extra zendingen binnen een bestaande haalafspraak pass | sen. Past dit niet? Of wil je liever een andere afspraak? Dan kan je meteen een nieuwe haalafspraak inplannen. |
| Datum                                                                          |                                                                                                    |
| 06-10-2021                                                                     | <b>*</b>                                                                                                    |
| Tijdsvenster                                                                   |                                                                                                    |
| Plan nieuwe haalafspraak                                                       | *                                                                                                    |
| Duur van het tijdsventer 🛛 🔽                                                   |                                                                                                    |
| 1 uur                                                                          | •                                                                                                    |
| Tijdslot Minuten                                                               | Eindtijd (optioneel)                                                                                           |
| 15 • 15                                                                        | ▼ 16:15                                                                                                    |
| Vorige                                                                         | 9<br>Volgende                                                                                                  |

Je krijgt een bevestiging van je aanvraag te zien. Controleer alle gegevens. Klopt alles? Klik dan op **Verstuur aanvraag** . De status van de aanvraag is vervolgens te volgen bij het overzicht van de aangevraagde haalafspraken.

|                                | 5 Y 1 2 C 2 C 2 C 2 C 2 C 2 C 2 C 2 C 2 C 2 |  |
|--------------------------------|---------------------------------------------|--|
| Datum                          |                                             |  |
| 04-02-2022                     | 13.15 - 13:45                               |  |
| Ophaaladres                    |                                             |  |
| Westvlietweg 68, 'S-GRAVENHAGE |                                             |  |
|                                |                                             |  |
| Wat we extra komen ophalen     |                                             |  |
| Rolcontainers                  | 4                                           |  |
| Extra kosten                   |                                             |  |
| Basistoeslag                   | €70.40                                      |  |
|                                | €70.40                                      |  |
|                                |                                             |  |

Bevestiging ingediende aanvraag. Je aanvraag is automatisch geregistreerd.

| Haalservice overzicht                                                                                                    | 辽 Hulp nodig |
|----------------------------------------------------------------------------------------------------|--------------|
| We hebben je aanvraag succesvol ontvangen. Volg de status van je aanvraag in<br>het statusoverzicht op de overzichtspagina.<br>Start nog een aanvraag |              |

# 3. Extra volume pakketten laten ophalen

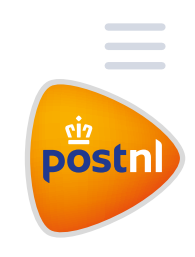

Klik bovenaan de haalservicepagina op de button **Extra haalafspraak maken** (1) om eenvoudig extra volume aan te bieden.

| Ś  |     | febr | uari 2 | 2022 |    | 1  | <     | 31 janu   | ari - 6 feb | ruari , weel | k5 >  | Extra h   | aalafspraal | k maken |
|----|-----|------|--------|------|----|----|-------|-----------|-------------|--------------|-------|-----------|-------------|---------|
| ma | di  | wo   | do     | vr   | za | zo |       |           |             |              |       |           |             |         |
| 31 | 1   | 2    | 3      | 4    | 5  | 6  |       | ma 31     | di 01       | wo 02        | do 03 | vr 04     | za 05       | zo 06   |
| 7  | 8   | 9    | 10     | 11   | 12 | 13 | 08:00 |           |             |              |       |           |             |         |
| 14 | 15  | 16   | 17     | 18   | 19 | 20 | 09:00 | 5 Postz / |             | 5 Postz      |       | 5 Postz   |             |         |
| 21 | 22  | 23   | 24     | 25   | 26 | 27 | 10:00 | 51 03(2.5 |             | 5103(25      |       | 5103(25   |             |         |
| 28 | 1   | 2    | 3      | 4    | 5  | 6  | 11:00 | 2 Rolco 🖉 |             | 2 Rolco 🆉    |       | 2 Rolco 🆉 |             |         |
|    |     |      |        |      |    |    | 12:00 |           |             |              |       |           |             |         |
| _  | Van | daag |        | )    |    |    | 13:00 |           |             |              |       |           |             |         |
|    |     |      |        |      |    |    | 14:00 |           |             |              |       |           |             | _       |
|    |     |      |        |      |    |    | 15:00 |           |             |              |       |           |             |         |

Geef vervolgens aan dat je hoofdzakelijk extra pakketten wilt laten ophalen. Klik daarna op **Volgende** 2.

| Wat wil je laten ophalen?<br>Selecteer hieronder wat je (hoofdzakelijk)extra wilt laten ophalen. |          |
|--------------------------------------------------------------------------------------------------|----------|
| O Post O Pakketten                                                                               |          |
| Annuleren                                                                                        | Volgende |

Noteer hoeveel rolcontainers je wilt laten ophalen en geef een inschatting van het aantal pakketten dat je wilt versturen bij de bijbehorende bestemming en het type pakket (machine geschikt of niet machine geschikt). Klik als je alles hebt ingevuld op **Volgende**

| Machine geschikt (optioneer)                          | Niet machine geschikt (optioneel)                                              |                                                                                        |
|-------------------------------------------------------|--------------------------------------------------------------------------------|----------------------------------------------------------------------------------------|
| 200                                                   | 100                                                                            |                                                                                        |
| 10                                                    | 0                                                                              |                                                                                        |
|                                                       |                                                                                |                                                                                        |
| 0                                                     | 0                                                                              |                                                                                        |
| 210                                                   | 100                                                                            |                                                                                        |
| maximaal 48 rolcontainers per haalafspraak aanvragen. |                                                                                |                                                                                        |
|                                                       |                                                                                |                                                                                        |
|                                                       |                                                                                |                                                                                        |
|                                                       | 3                                                                              |                                                                                        |
|                                                       | 200<br>10<br>0<br>210<br>maximaal 48 rolcontainers per haalafspraak aanvragen. | 200         100           10         0           0         0           210         100 |

Kies de **datum** waarop je het extra volume nodig hebt. Er zal automatisch gekeken worden of het extra volume voor de gekozen datum in een reeds geplande haalafspraak past.

| 0                                            |                                                         |                                       |                                                 |                                                       |                                         |                                 | 0                                                     | 0                                         |
|----------------------------------------------|---------------------------------------------------------|---------------------------------------|-------------------------------------------------|-------------------------------------------------------|-----------------------------------------|---------------------------------|-------------------------------------------------------|-------------------------------------------|
| Wat w<br>late<br>ophal                       | il je<br>n<br>en?                                       |                                       |                                                 |                                                       |                                         | Wanneer<br>komen we<br>langs?   | Controleren                                           | Bevestigen                                |
|                                              |                                                         |                                       |                                                 |                                                       |                                         | <u> </u>                        |                                                       |                                           |
|                                              |                                                         |                                       |                                                 |                                                       |                                         | ==                              |                                                       |                                           |
| War                                          |                                                         |                                       | di io                                           | dat                                                   | wo lan                                  | ackomon?                        |                                                       |                                           |
| vvai                                         | lillee                                                  | 21 W                                  | /ii je                                          | : ua                                                  | weidii                                  | US RETURNED F                   |                                                       |                                           |
|                                              |                                                         |                                       | 1                                               |                                                       |                                         | Baronien                        |                                                       |                                           |
| We bek                                       | ijken e                                                 | erst of                               | f de ex                                         | tra zen                                               | dingen binne                            | n een bestaande haalafspraak pa | ssen. Past dit niet? Of wil je liever een andere afsp | raak? Dan kan je meteen een               |
| We bek<br>hieuwe                             | ijken e<br>haalaf                                       | erst of<br>fspraal                    | f de ext<br>k inpla                             | tra zen<br>nnen.                                      | dingen binne                            | n een bestaande haalafspraak pa | ssen. Past dit niet? Of wil je liever een andere afsp | raak? Dan kan je meteen een               |
| We bek<br>nieuwe<br>Datum                    | ijken e<br>haalaf                                       | erst of<br>fspraal                    | f de ext<br>k inpla                             | tra zen<br>nnen.                                      | dingen binne                            | n een bestaande haalafspraak pa | ssen. Past dit niet? Of wil je liever een andere afsp | raak? Dan kan je meteen een               |
| We bek<br>nieuwe<br>Datum<br>03-0            | ijken e<br>haalaf<br>2-2022                             | erst of<br>Ispraal                    | f de ext<br>k inpla                             | tra zen<br>nnen.                                      | dingen binne                            | n een bestaande haalafspraak pa | ssen. Past dit niet? Of wil je liever een andere afsp | raak? Dan kan je meteen een               |
| We bek<br>nieuwe<br>Datum<br>03-0            | ijken e<br>haalaf<br>2-2022                             | erst of<br>fspraal                    | f de ex<br>k inpla                              | tra zen<br>nnen.                                      | dingen binne                            | n een bestaande haalafspraak pa | ssen. Past dit niet? Of wil je liever een andere afsp | rraak? Dan kan je meteen een              |
| We bek<br>nieuwe<br>Datum<br>03-0.           | ijken e<br>haalaf<br>2-2022                             | febr                                  | f de ext<br>k inpla                             | tra zen<br>nnen.                                      | dingen binne                            | n een bestaande haalafspraak pa | ssen. Past dit niet? Of wil je liever een andere afsp | rraak? Dan kan je meteen een              |
| We bek<br>nieuwe<br>Datum<br>03-0<br>K<br>ma | ijken e<br>haalaf<br>2-2022<br>dl                       | febr<br>wo                            | f de ex<br>kinpla<br>ruari 2<br>do              | tra zen<br>nnen.<br>2022<br>vr                        | dingen binne                            | een bestaande haalafspraak pa   | ssen. Past dit niet? Of wil je liever een andere afsp | rraak? Dan kan je meteen een<br>Volgeende |
| We bek<br>nieuwe<br>Datum<br>03-0.           | ijken e<br>haalaf<br>2-2022<br>dl<br>1                  | febr<br>wo                            | f de ext<br>kinpla<br>tuari 2<br>do             | tra zen<br>nnen.<br>2022<br>vr<br>4                   | dingen binne                            | n een bestaande haalafspraak pa | ssen. Past dit niet? Of wil je liever een andere afsp | rraak? Dan kan je meteen een<br>Volgende  |
| We bek<br>hieuwe<br>03-02                    | ijken e<br>haalaf<br>2-2022<br>dl<br>1<br>8             | febr<br>wo<br>2<br>9                  | f de ext<br>k inpla<br>tuari 2<br>do<br>3<br>10 | tra zen<br>nnen.<br>2022<br>vr<br>4<br>11             | za zo<br>5 6<br>12 13                   | n een bestaande haalafspraak pa | ssen. Past dit niet? Of wil je liever een andere afsp | rraak? Dan kan je meteen een<br>Volgende  |
| We bek<br>hieuwe<br>03-02                    | ijken e<br>haalaf<br>2-2022<br>dl<br>1<br>8<br>15       | febr<br>wo<br>2<br>9<br>16            | f de ext<br>kinplai<br>do<br>3<br>10<br>17      | tra zen<br>nnen.<br>2022<br>vr<br>4<br>11<br>18       | za zo<br>5 6<br>12 13<br>19 20          | n een bestaande haalafspraak pa | ssen. Past dit niet? Of wil je liever een andere afsp | rraak? Dan kan je meteen een<br>Volgende  |
| We bek<br>nieuwe<br>03-0:                    | ijken e<br>haalaf<br>2-2022<br>dl<br>1<br>8<br>15<br>22 | febr<br>wo<br>2<br>2<br>9<br>16<br>23 | r de ex<br>kinpla<br>do<br>3<br>10<br>17<br>24  | tra zen<br>nnen.<br>2022<br>vr<br>4<br>11<br>18<br>25 | za zo<br>5 6<br>12 13<br>19 20<br>26 27 | een bestaande haalafspraak pa   | ssen. Past dit niet? Of wil je liever een andere afsp | vraak? Dan kan je meteen een<br>Volgende  |

Selecteer een **tijdvak** om het extra volume binnen een reeds geplande haalafspraak te plannen of kies voor het plannen van een nieuwe haalafspraak.

| 0                                                                                                    |                                                                     |                                                      | 0                             |
|----------------------------------------------------------------------------------------------------|---------------------------------------------------------------------|------------------------------------------------------|-------------------------------|
| Wat wil je<br>laten<br>ophalen?                                                                                               | Wanneer<br>komen we<br>langs?                                       | Controleren                                          | Bevestigen                    |
|                                                                                                    | <u>.</u>                                                            |                                                      |                               |
|                                                                                                    |                                                                     |                                                      |                               |
| Wanneer wil je da                                                                                                    | at we langskomen?                                                   |                                                      |                               |
| Wanneer wil je da<br>We bekijken eerst of de extra ze<br>nieuwe haalafspraak inplannen                                        | tt we langskomen?                                                   | ssen. Past dit niet? Of wil je liever een andere afs | spraak? Dan kan je meteen een |
| Wanneer wil je da<br>We bekijken eerst of de extra ze<br>nieuwe haalafspraak inplannen.<br>Datum                              | at we langskomen?<br>Indingen binnen een bestaande haalafspraak par | ssen. Past dit niet? Of wil je liever een andere afs | spraak? Dan kan je meteen een |
| Wanneer wil je da<br>We bekijken eerst of de extra ze<br>nieuwe haalafspraak inplannen<br>Datum<br>04-02-2022                 | at we langskomen?<br>Indingen binnen een bestaande haalafspraak par | ssen. Past dit niet? Of wil je liever een andere afs | spraak? Dan kan je meteen een |
| Wanneer wil je da<br>We bekijken eerst of de extra ze<br>nieuwe haalafspraak inplannen<br>Datum<br>04-02-2022<br>Tijdsvenster | at we langskomen?<br>Indingen binnen een bestaande haalafspraak par | ssen. Past dit niet? Of wil je liever een andere afs | ipraak? Dan kan je meteen een |
| Wanneer wil je da<br>We bekijken eerst of de extra ze<br>nieuwe haalafspraak inplannen<br>Datum<br>04-02-2022<br>Tijdsvenster | at we langskomen?<br>Indingen binnen een bestaande haalafspraak par | ssen. Past dit niet? Of wil je liever een andere afs | spraak? Dan kan je meteen een |

#### Optioneel

Vul voor het plannen van een nieuwe haalafspraak het **tijdsvenster** <sup>(6)</sup> en de **starttijd** <sup>(7)</sup> in. De eindtijd wordt automatisch bepaald. Klik daarna op **Volgende** <sup>(8)</sup>.

| Windlig   Warner   Souther   Bevestigen Bevestigen Beves | Haalservice ove                                                       | erzicht                                  | 문자 Hulp nodig                                                                       |
|----------------------------------------------------------------------------------------------------|-----------------------------------------------------------------------|------------------------------------------|-------------------------------------------------------------------------------------|
| Warwije komen we komen we langs? Contoleren Bevestigen   We behalen?   Wanneer wil je dat we langskomen?   We bekwe haalafspraak pasten. Past dit niet? Of wil je liever een andere afspraak? Dan kan je meteen een   Datum     04 02 2022   Tijdsvenster   00 minuten     10 dat we langs   Tijdstet   10 minuten     11 data     12 minuten   Einstijd (optionee)   13 minuten   Instijd (optionee)   13 minuten   Tijdstet Tijdstet <p< th=""><th>Ø</th><th></th><th>0</th></p<>                                                      | Ø                                                                     |                                          | 0                                                                                   |
| Wanneer wil je dat we langskomen?   We bekijken eerst of de extra zendingen binnen een bestaande haalafspraak passen. Past dit niet? Of wil je liever een andere afspraak? Dan kan je meteen een en en en en en en en en en en en                                                                                                    | Wat wil je<br>laten<br>ophalen?                                       | Wanneer<br>komen we<br>langs?            | Controleren Bevestigen                                                              |
| Wanneer wil je dat we langskomen?<br>We bekijken eerst of de extra zendingen binnen een bestaande haalafspraak passen. Past dit niet? Of wil je liever een andere afspraak? Dan kan je meteen een nievwe haalafspraak inplannen.<br>Datum<br>1 de 02:202  1<br>1 jdsvenster<br>1 jdsvenster<br>30 minuten<br>1 jdslot<br>1 js  1<br>1 js  1<br>1 js  1<br>1 js  1<br>1 js  1<br>1 js  1<br>1 js  1<br>1 js  1<br>1 js  1<br>1<br>1 js  1<br>1<br>1<br>1<br>1<br>1<br>1<br>1<br>1<br>1<br>1<br>1<br>1                                                                                                    |                                                                       |                                          |                                                                                     |
| We bekijken eerst of de extra zendingen binnen een bestaande haalafspraak passen. Past dit niet? Of wil je liever een andere afspraak? Dan kan je meteen een  Datum  04-02-2022  Tijdsvenster  Plan nieuwe haalafspraak  Duur van het tijdsventer  30 minuten  Tijdslot Minuten Eindtijd (optioneel)  Tijdslot Uogende  Vorige Vorige Vorige                                                                                                    | Wanneer wil je dat v                                                  | we langskomen?                           |                                                                                     |
| Datum       04-02-2022     a       Tijdsvenster     6       Plan nieuwe haalafspraak     •       Duur van het tijdsventer     •       30 minuten     •       Tijdslot     Minuten       13     •       15     •       13/45                                                                                                    | We bekijken eerst of de extra zendi<br>nieuwe haalafspraak inplannen. | ngen binnen een bestaande haalafspraak j | rpassen. Past dit niet? Of wil je liever een andere afspraak? Dan kan je meteen een |
| 04 02 2022   Tijdsvenster   Plan nieuwe haalafspraak   Duur van het tijdsventer   30 minuten   Tijdslot   Minuten   13   15   13.45     Vorige     Vorige                                                                                                    | Datum                                                                 |                                          | _                                                                                   |
| Tijdsvenster       Plan nieuwe haalafspraak       Duur van het tijdsventer       30 minuten       Tijdslot       Minuten       13       Vorige         Vorige                                                                                                    | 04-02-2022                                                            | <b>*</b>                                 |                                                                                     |
| Plan nieuwe haalafspraak     •       Duur van het tijdsventer     •       30 minuten     •       Tijdslot     Minuten       13     •       15     •       13/45                                                                                                    | Tijdsvenster                                                          | 6                                        |                                                                                     |
| Duur van het tijdsventer<br>30 minuten  Tijdslot Minuten Eindtijd (optioneel)<br>13  Vorige                                                                                                    | Plan nieuwe haalafspraak                                              |                                          | -                                                                                   |
| 30 minuten         Tijdslot     Minuten       13         Vorige         Vorige                                                                                                    | Duur van het tijdsventer                                              |                                          |                                                                                     |
| Tijdslot Minuten Eindtijd (optioneel) 7<br>13 • 15 • 13:45<br>Vorige Vorige                                                                                                    | 30 minuten                                                            |                                          | <b>~</b>                                                                            |
| 13 • 15 • 13:45                                                                                                    | Tijdslot                                                              | Minuten                                  | Eindtijd (optioneel)                                                                |
| Vorige Volgende                                                                                                    | 13                                                                    | ▼ 15 <b></b>                             | 13:45                                                                               |
| Vorige Volgende                                                                                                    |                                                                       |                                          |                                                                                     |
|                                                                                                    | Vorige                                                                |                                          | Volgende                                                                            |

Je krijgt een bevestiging van je aanvraag te zien. **Controleer alle gegevens 9**. Klopt alles? Klik dan op **Verstuur aanvraag 1**. De status van de aanvraag is vervolgens te volgen bij het overzicht van de aangevraagde haalafspraken.

| Controleer onderstaande gegevens voordat je de aanv | raag verstuurt. |                   |
|-----------------------------------------------------|-----------------|-------------------|
|                                                     | 9               |                   |
| Datum                                               |                 |                   |
| 04-02-2022                                          | 13.15 - 13:45   |                   |
| Onhaaladres                                         |                 |                   |
| Westvlietweg 68, 'S-GRAVENHAGE                      |                 |                   |
| Wat we extra komen ophalen                          |                 |                   |
| Rolcontainers                                       | 4               |                   |
| Extra kosten                                        |                 |                   |
| Basistoeslag                                        | €70.40          |                   |
|                                                     | €70.40          |                   |
|                                                     |                 | 10                |
| Vorige                                              |                 | Verstuur aanvraag |

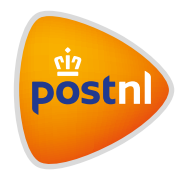

Ć